| Classification | Win-GRAF Chir | ese FAQ- | 013   |      |          |      |     |
|----------------|---------------|----------|-------|------|----------|------|-----|
| Author         | Janice Hong   | Version  | 1.0.0 | Date | 2016, 02 | Page | 1/9 |

# 如何使用 Win-GRAF PAC 連接 tGW-700 來擴充 Modbus RTU Master 串口?

#### 下載 FAQ-013 範例

一般如需在遠距離傳輸的應用中,使用 Modbus RTU (RS-232/485/422) 設備來進行通訊,為了維持較好的訊號品質需選用較低的通訊速率 (Baud rate),但這種方式卻影響了資料取得的效率。為了解決這項難題,ICP DAS 提供了 tGW-700 系列產品 (Modbus TCP 轉 RTU/ASCII 閘道器),可將原本的 RS-485 通訊轉換成乙太網路,如此即可縮短 RS-485 訊號線的長度,進而解決通訊效率不佳的問題。本文件會提供一個範例程式 (即,demo\_tgw725.zip),用來說明 Win-GRAF PAC 如何透過tGW-700 閘道器與 LC-103 模組進行通訊 (如下圖)。

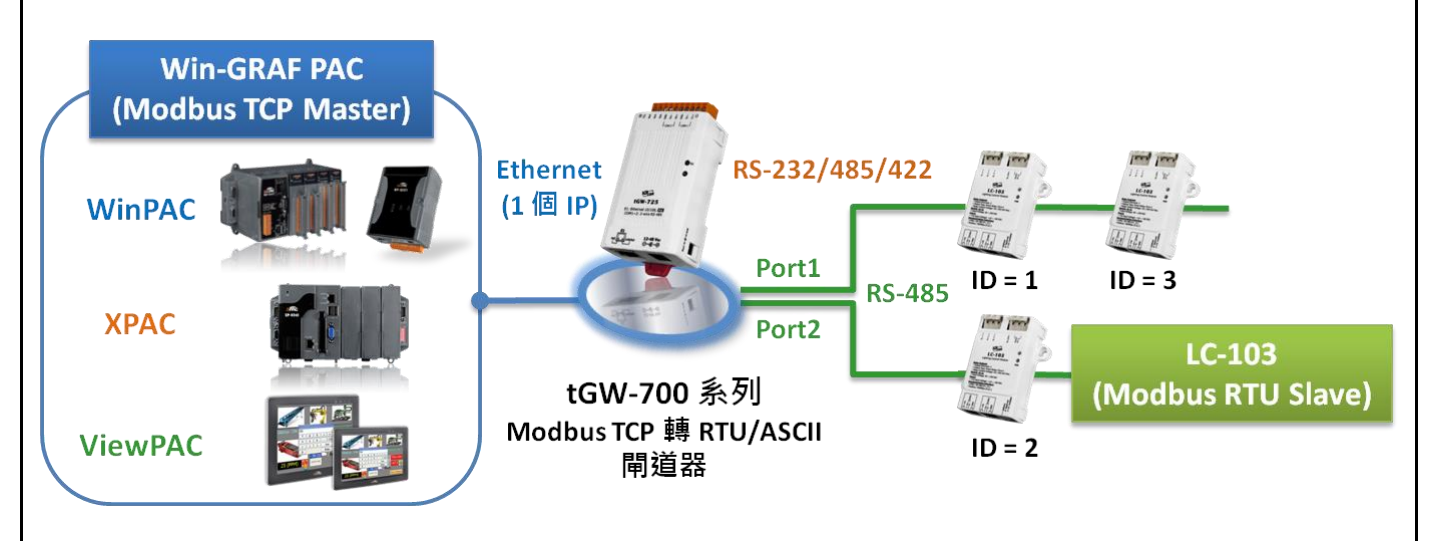

## 1.1. 使用 tGW-700 系列 (Modbus TCP 轉 Modbus RTU/ASCII 閘道器)

tGW-700 系列模組擁有 Modbus TCP 轉 Modbus RTU/ASCII 的閘道器功能, 能讓 Modbus TCP 主機 (例如: WP-8xx8) 透過乙太網路與序列的 Modbus RTU/ASCII 設備進行通訊, 消除傳統序列通訊設備 的電纜長度限制。請參訪 tGW-700 系列網頁, 取得更多資訊: http://www.icpdas.com/en/product/guide+Serial Communication+Gateway+tGW Modbus Gateway

#### tGW-700 系列 使用手册

http://www.icpdas.com/en/download/show.php?num=2375&nation=US&kind1=&model=&kw=tGW (可參考 tGW-700 使用手冊 - 第 3 · 4 章詳細了解其網路設定 · 測試方式 與 網頁功能配置):

使用前,請先進行 tGW-700 的網路 與 COM Port 設定:

ICP DAS Co., Ltd. Technical Document

| Author       Janice Hong       Version       1.0.0       Date       2016, 02       Page       2 / 9         ● 連接電源和電腦主機。       1. 確認 Init/Run 開關是在 Run 位置上。                2016, 02       Page       2 / 9         ● 連接電源和電腦主機。       1. 確認 Init/Run 開關是在 Run 位置上。                                                                                                    | Classification Win-GRAF Chinese FAQ-013                                                                                                    |                                                              |                                                                                                   |                                       |                                   |                                           |                               |              |  |  |  |
|----------------------------------------------------------------------------------------------------|----------------------------------------------------------------------------------------------------|--------------------------------------------------------------|---------------------------------------------------------------------------------------------------|---------------------------------------|-----------------------------------|-------------------------------------------|-------------------------------|--------------|--|--|--|
| <ul> <li>連接電源和電腦主機。         <ul> <li>確認 Init/Run 開關是在 Run 位置上。</li> <li>縦 tGW-700 系列模組與 PC 接至同一個集線器或同一個子網域 · 然後供電開機啟動 tGW-7<br/>系列模組。</li> </ul> </li> <li>If tGW-700 系列模組與 PC 接至同一個集線器或同一個子網域 · 然後供電開機啟動 tGW-7<br/>系列模組。</li> <li>If too PC (PC) (POWER Supply) (POWER Supply) (POWER Suply) (POWER Supply) (POWER Su</li></ul>                                    | Author                                                                                                    | Janice Hong                                                  | Version                                                                                           | 1.0.0                                 | Date                              | 2016, 02                                  | Page                          | 2/9          |  |  |  |
| <ul> <li>8. 將 tGW-700 系列模組與 PC 接至同一個集線器或同一個子網域,然後供電開機啟動 tGW::<br/>系列模組。</li> <li>Image: A constraint of the product of the product of t</li></ul> | <ul> <li>● 連接電源和電腦主機。</li> <li>1. 確認 Init/Run 開關是在 Run 位置上。</li> </ul>                                                                                                    |                                                              |                                                                                                   |                                       |                                   |                                           |                               |              |  |  |  |
| West PC       Power Supply         +12~+48 VDC 插孔輸入開機 (Non-PoE)       PoE 供電開機         • 安裝 eSearch Utility 到您的電腦 · 搜尋並設定 tGW-700 的網路配置 。         http://www.icpdas.com/en/product/guide+Software+Utility_Driver+eSearch_Utility         Verver Lools         Name       Alias         IP Address       Sub-net Mask         Sateway       MA                                                                                                    | 2. 將 tGW-7(<br>系列模組                                                                                                    | 2. 將 tGW-700 系列模組與 PC 接至同一個集線器或同一個子網域,然後供電開機啟動 tGW-700 系列模組。 |                                                                                                   |                                       |                                   |                                           |                               |              |  |  |  |
| +12~+48 VDC 插孔輸入開機 (Non-PoE) PoE 供電開機 <ul> <li>安裝 eSearch Utility 到您的電腦,搜尋並設定 tGW-700 的網路配置。</li> <li>http://www.icpdas.com/en/product/guide+Software+Utility_Driver+eSearch_Utility</li> </ul>                                                                                                    | Ethernet Cable                                                                                                    | t PC                                                         | 21<br>-<br>-<br>-<br>-<br>-<br>-<br>-<br>-<br>-<br>-<br>-<br>-<br>-<br>-<br>-<br>-<br>-<br>-<br>- | wer Supply<br>- 48 Voc Jack           |                                   | PoE Switch                                | net Cable                     | Power Supply |  |  |  |
| Search Utility [ v1.1.7, Mar.30, 2015 ]         File Server Tools         Name       Alias         IP Address       Sub-net Mask         Gateway       MA                                                                                                    | +12~+48 VDC 插孔輸入開機 (Non-PoE) PoE 供電開機 <ul> <li>安裝 eSearch Utility 到您的電腦,搜尋並設定 tGW-700 的網路配置。</li> <li>http://www.icpdas.com/en/product/guide+Software+Utility_Driver+eSearch_Utility</li> </ul> |                                                              |                                                                                                   |                                       |                                   |                                           |                               |              |  |  |  |
| File       Server       Tools         Name       Alias       IP Address       Sub-net Mask       Gateway       MA                                                                                                    | 🥪 eSearch Utility [ v1.1.7, Mar.30, 2015 ]                                                                                                    |                                                              |                                                                                                   |                                       |                                   |                                           |                               |              |  |  |  |
| tGW-725 Tiny 10.10.10.0 255.255.0 0.0.0.0 00<br>DL-302 EtherIO 192.168.11.9 255.255.0.0 192.168.1.1 00<br>DL-302 File 10 100.120 00 12 00 100 11 00                                                                                                    | File Server<br>Name<br>tGW-725<br>DL-302<br>DL-302                                                                                                    | Iools Alias Tiny Ether                                       | IF<br>10                                                                                          | Address<br>0.10.10.100<br>92.168.11.9 | Sub-net<br>255.255.<br>255.255.   | Mask Gatew<br>255.0 0.0.0.1<br>0.0 192.11 | ay MA<br>0 001<br>58.1.1 002  |              |  |  |  |
| Web LED       設定 tGW-700 的 IP / Mask / 5       開啟 tGW-700 網頁伺服器。         .10       Gateway。(請聯繫您的網路       5         搜尋您的 tGW-700。       管理員取得正確的配置。)       5         OTLET       C.TOD.GL.TOB       10                                                                                                    | Web LEC<br>Web LEC<br>.10<br>搜尋您的 tGW                                                                                                    | ) 設<br>Ga<br>V-700。                                          | 定 tGW-7<br>teway。(<br>理員取得:                                                                       | 00 的 IP/<br>請聯繫您的<br>正確的配置            | ' Mask / 5<br>5<br>り網路 5<br>置。) 5 | 開啟 tGW-70<br>( <u>註:</u> 需和 P(<br>,請參考該選  | 0 網頁伺服<br>2 的 IP 位於<br>全品手冊第四 | 器。<br><了一網域  |  |  |  |
| Status                                                                                                    |                                                                                                    |                                                              |                                                                                                   |                                       |                                   |                                           |                               |              |  |  |  |
| ICP DAS Co., Ltd. Technical Document                                                                                                    |                                                                                                    |                                                              |                                                                                                   |                                       |                                   |                                           |                               |              |  |  |  |

| Classificatio                                                                                                    | n Win-GRAF                                                                                                    | Chinese FAO                                                                                                    | -013                                                                                                    |                                                                                           |                                                                                                    |                                                                                   |                                             |  |  |  |
|----------------------------------------------------------------------------------------------------|----------------------------------------------------------------------------------------------------|----------------------------------------------------------------------------------------------------|----------------------------------------------------------------------------------------------------|-------------------------------------------------------------------------------------------|----------------------------------------------------------------------------------------------------|-----------------------------------------------------------------------------------|---------------------------------------------|--|--|--|
| Author                                                                                                    | Janice Hon                                                                                                    | g Version                                                                                                    | 1.0.0                                                                                                    | Date                                                                                      | 2016, 02                                                                                                    | Page                                                                              | 3/9                                         |  |  |  |
| 請聯繫您的網路管理員取得正確 IP / Mask / Gateway 設定。修改完成後,單擊 "OK" 按鈕,<br>tGW-700 將會在 2 秒後套用新的設定。                                                                                                    |                                                                                                    |                                                                                                    |                                                                                                    |                                                                                           |                                                                                                    |                                                                                   |                                             |  |  |  |
| Configure Serve                                                                                                    | r (UDP)                                                                                                    |                                                                                                    |                                                                                                    |                                                                                           |                                                                                                    |                                                                                   |                                             |  |  |  |
| Server Name                                                                                                    | : tGW-725                                                                                                    |                                                                                                    |                                                                                                    |                                                                                           |                                                                                                    |                                                                                   |                                             |  |  |  |
| DHCP:                                                                                                    | 0: OFF                                                                                                    | ▼ Sub-ne                                                                                                    | et Mask : 255                                                                                                    | .255.255.0                                                                                | Alias:                                                                                                    | Tiny                                                                              |                                             |  |  |  |
| IP Address :                                                                                                    | 10.10.10.100                                                                                                    | Gatewa                                                                                                    | ay: 0.0.                                                                                                    | 0.0                                                                                       | MAC:                                                                                                    | 00:0d:e0:80:3                                                                     | 2:f2                                        |  |  |  |
| Warning!!<br>Contact your                                                                                                    | Network Administrat                                                                                                    | tor to get correct                                                                                                    | configuration                                                                                                    | before any cl                                                                             | anging!                                                                                                    | ОК                                                                                | Cancel                                      |  |  |  |
| <ul> <li>網頁配置</li> <li>您可參考 <u>tGW-700 使用手冊</u> (第 4 章) 查看更詳細的功能設定,此處將說明 COM Port 設定。</li> <li>1. 在 Web 瀏覽器輸入 tGW-700 的 IP 位址。</li> <li><u>註:</u> tGW-700 需和您 PC 的 IP 位於同一網域,例如:</li> </ul> |                                                                                                    |                                                                                                    |                                                                                                    |                                                                                           |                                                                                                    |                                                                                   |                                             |  |  |  |
|                                                                                                    | IP Mask                                                                                                    |                                                                                                    |                                                                                                    |                                                                                           |                                                                                                    |                                                                                   |                                             |  |  |  |
|                                                                                                    | tGW-700 10.10.100 255.255.0                                                                                                    |                                                                                                    |                                                                                                    |                                                                                           |                                                                                                    |                                                                                   |                                             |  |  |  |
| PC 10.10.10.xxx 255.255.0                                                                                                    |                                                                                                    |                                                                                                    |                                                                                                    |                                                                                           |                                                                                                    |                                                                                   |                                             |  |  |  |
| 2. 輸入登<br>↓<br>↓<br>↓<br>↓<br>↓<br>↓<br>↓<br>↓<br>↓<br>↓<br>↓<br>↓<br>↓                                                                                                    | 入密碼 (原廠預<br>Gateway ×<br>C 10.10.10.100<br>Tin<br>Hom<br>system is logged<br>ter the web configu-<br>ter the web configu-<br>ter the web configu-<br>this web configuratio<br>using IE, please<br>items: Tools / In<br>visit to the page | 設密碼: adm<br><b>y Modbu</b><br>e   Port1   Po<br>d out.<br>iguration, plea<br>2<br>uration require<br>n does not wo<br>disable its ca<br>ternet Options | nin) °<br><b>s Gatev</b><br><b>ort2   Netwo</b><br>se type pas<br>Submit<br>s JavaScrip<br>ork, please o<br>iche as follor<br>s / Genera | vay (tG<br>rk   Filter<br>sword in th<br>t enabled in<br>theck the J<br>ws.<br>I / Tempor | W-72x)<br>  <i>Monitor</i>   <i>Pas</i><br>e following field<br>n your browser<br>avaScript settin<br>ary Internet File | Ssword   Log<br>(Firefox, IE<br>Igs first.<br>es / Settings<br>Ltd. All rights re | <b>G</b> ≡ <b>cout</b> .) <i>f</i> eserved. |  |  |  |
|                                                                                                    |                                                                                                    |                                                                                                    | Co. Ltd. To                                                                                                    | chnical Do                                                                                | cument                                                                                                    |                                                                                   |                                             |  |  |  |
|                                                                                                    |                                                                                                    |                                                                                                    | CO., LLU. 18                                                                                                    |                                                                                           | Current                                                                                                    |                                                                                   |                                             |  |  |  |

| Classification                                                                                                    | on Win-GRAF Chinese FAQ-013 |         |        |      |          |       |       |  |  |
|----------------------------------------------------------------------------------------------------|-----------------------------|---------|--------|------|----------|-------|-------|--|--|
| Author                                                                                                    | Janice Hong                 | Version | 1.0.0  | Date | 2016, 02 | Page  | 4 / 9 |  |  |
| 3. 登入後, 首頁 (Home) 會顯示目前的 Port 設定, 您也可點選 "Port1" 或 "Port2" 頁籤來<br>進行修改。                                                                                                    |                             |         |        |      |          |       |       |  |  |
| Tiny Modbus Gateway (tGW-72x)         Home   Port1   Port2   Network   Filter   Monitor   Password   Logout         System Timeout         3 Initial Switch OFF         System Timeout         (Network Watchdog, Seconds) |                             |         |        |      |          |       |       |  |  |
| Current port settings: Port Settings Port 1 Port 2                                                                                                    |                             |         |        |      |          |       |       |  |  |
|                                                                                                    | Baud Rate (b                | ps)     | 9600   |      | 96       | 600   |       |  |  |
|                                                                                                    | Data Size (b                | its)    | 8      |      |          | 8     |       |  |  |
|                                                                                                    | Pa                          | rity    | None   |      | N        | one   |       |  |  |
|                                                                                                    | Stop Bits (b                | its)    | 1      |      |          | 1     |       |  |  |
|                                                                                                    | Modbus Proto                | col     | RTU    |      | R        | TU    |       |  |  |
|                                                                                                    | Slave Timeout (r            | ns)     | 300    |      | 3        | 00    |       |  |  |
|                                                                                                    | Char Timeout (byt           | es)     | 4      |      |          | 4     |       |  |  |
|                                                                                                    | Silent Time (r              | ns)     | 0      |      |          | 0     |       |  |  |
|                                                                                                    | Read Cache (r               | ns)     | 980    |      | 9        | 80    |       |  |  |
|                                                                                                    | Local TCP P                 | ort     | 502    |      | 5        | 03    |       |  |  |
| Т                                                                                                    | CP Timeout (Secon           | ds)     | 180    |      | 1        | 80    |       |  |  |
| Pair-Connecti<br>(Master/Slave                                                                                                    | on Settings<br>Mode)        |         | Port 1 |      | Po       | ort 2 |       |  |  |
|                                                                                                    | Server Mo                   | de      | Server |      | Se       | rver  |       |  |  |
|                                                                                                    | Remote Server               | · IP    | -      |      |          | -     |       |  |  |
|                                                                                                    | Remote TCP P                | ort     | -      |      |          | -     |       |  |  |
|                                                                                                    | RTU Virtual                 | ID      | -      |      |          | -     |       |  |  |
|                                                                                                    | TCP Slave                   | ID      | -      |      |          | -     |       |  |  |

### 1.2. 連接 tGW-700 系列 與 LC-103 模組 (1 DI, 3 Relay)

本文件提供了一個範例程式 (demo\_tgw725.zip),用來說明 Win-GRAF PAC 如何透過 tGW-725 (具有 2 個 RS-285 Port 的 Modbus TCP 轉 Modbus RTU/ASCII 閘道器) 與 LC-103 模組進行通訊, 您可執行 Win-GRAF Workbench 並點選 "File → Add Existing Project → From Zip..." 來開啟此程式。

LC-103 模組是一款支援 Modbus RTU 通訊協定且簡單易用的燈控模組,它提供了 1 個數位輸入 通道 與 3 個 Relay 輸出通道。使用前,請依據您的需求來設定模組的 ID 編號,例如: ID = 1, 請將該模組底部的旋轉開關調整至 "1" 即可。請參訪 LC-103 模組網頁,取得更多資訊: http://www.icpdas.com/en/product/LC-103H

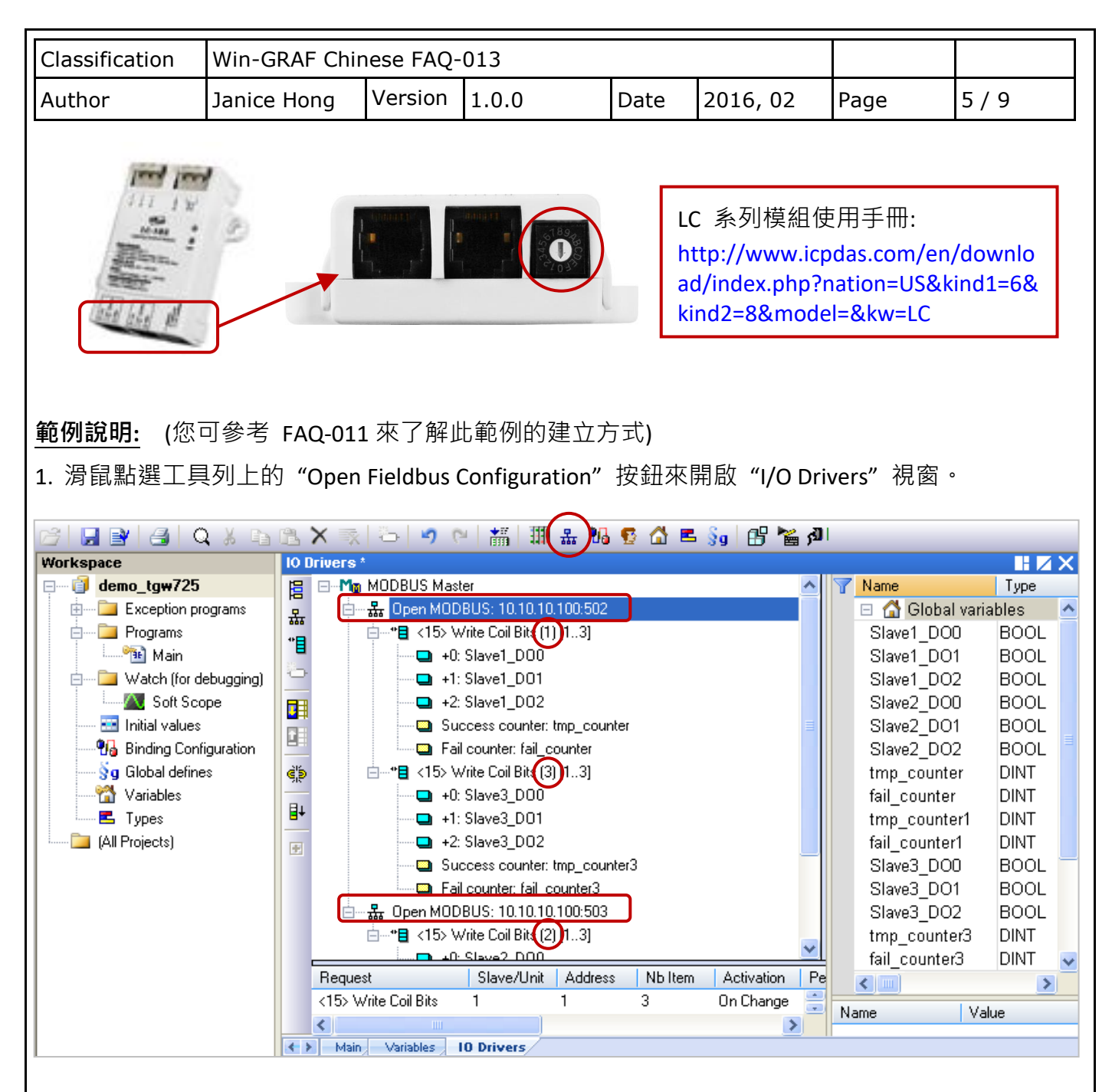

畫面中 "Open MODBUS: 10.10.10.100:**502** / Open MODBUS: 10.10.10.100:**503**" 表示 tGW-725 的 IP 位址為 "10.10.10.100" 且使用了 2 個 COM Port (RS-485) 編號為 "502" 與 "503", 其 COM1 連接了 2 個 LC-103 模組 (Slave ID 為 1 與 3), COM2 連接了 1 個 LC-103 模組 (Slave ID = 2), 接下來將一一介紹每個 Modbus Master Request 的設定方式。

 3. 涡鼠雙擊 COM1 (Port = 502) 下第 1 個 Data Block 來查看此 Modbus Master Request。 此例,Win-GRAF PAC (Modbus TCP Master) 透過 tGW-725 的 COM1 (Port = 502) 來寫出 3 個 DO 至 LC-103 (Slave ID = 1)。如下圖,"Operation" 設定為 "Success counter" 表示寫出成功時, 該變數值會加 1;若設定為 "Fail counter" 表示寫出失敗時,該變數值會加 1,另外,此兩變數 的 "Offset" 值必需設定為 "0"。

| Classification                                                          | Win-GRAF Chi                                                                                                    | nese FAQ-                                                                                                    | -013  |                                                                                                    |                                                                                                    |                                                                                                    |                       |
|-------------------------------------------------------------------------|----------------------------------------------------------------------------------------------------|----------------------------------------------------------------------------------------------------|-------|----------------------------------------------------------------------------------------------------|----------------------------------------------------------------------------------------------------|----------------------------------------------------------------------------------------------------|-----------------------|
| Author                                                                  | Janice Hong                                                                                                    | Version                                                                                                    | 1.0.0 | Date                                                                                                    | 2016, 02                                                                                                    | Page                                                                                                    | 6 / 9                 |
| Aution<br>I<br>I<br>I<br>I<br>I<br>I<br>I<br>I<br>I<br>I<br>I<br>I<br>I | Samue fromg         MODBUS Master         Image: Compension of the state of the state of t | 10.10.10.100.005         oil Bits (1) [13]         e1_D00         e1_D01         e1_D02         counter: tmp_c         ter: fail_counter         oil Bits (3) [13]         e3_D01         e3_D02         counter: tmp_c         ceration         a exchange         a exchange         a exchange         cess counter         ounter         vers         0"         I         1         1         ist         oil Bits         tolding rescience         ist         oil Bits         tolding rescience         ist         oil Bits         tolding rescience         ist         oil Bits         tolding rescience         ist         oil Bits         tolding rescience         ist         oil Bits         tolding rescience         ist         oil Bits         tolding rescience         istant         istant         istant | 1.0.0 | ask Storage F<br>FF Default<br>FF Default<br>ff Default<br>ff Offset" f<br>et" 值加 1 (<br>et" 值加 1 (<br>记址 1 開始<br>ot址 1 開始<br>ot址 1 開始 | I 2010, 02<br>Name<br>I Glob<br>Slave1_D<br>Slave2_D<br>Slave2_D<br>Slave2_D<br>Slave2_D<br>Slave3_D<br>Slave3_D | rage         Image         Image | X<br>●<br>●<br>●<br>● |

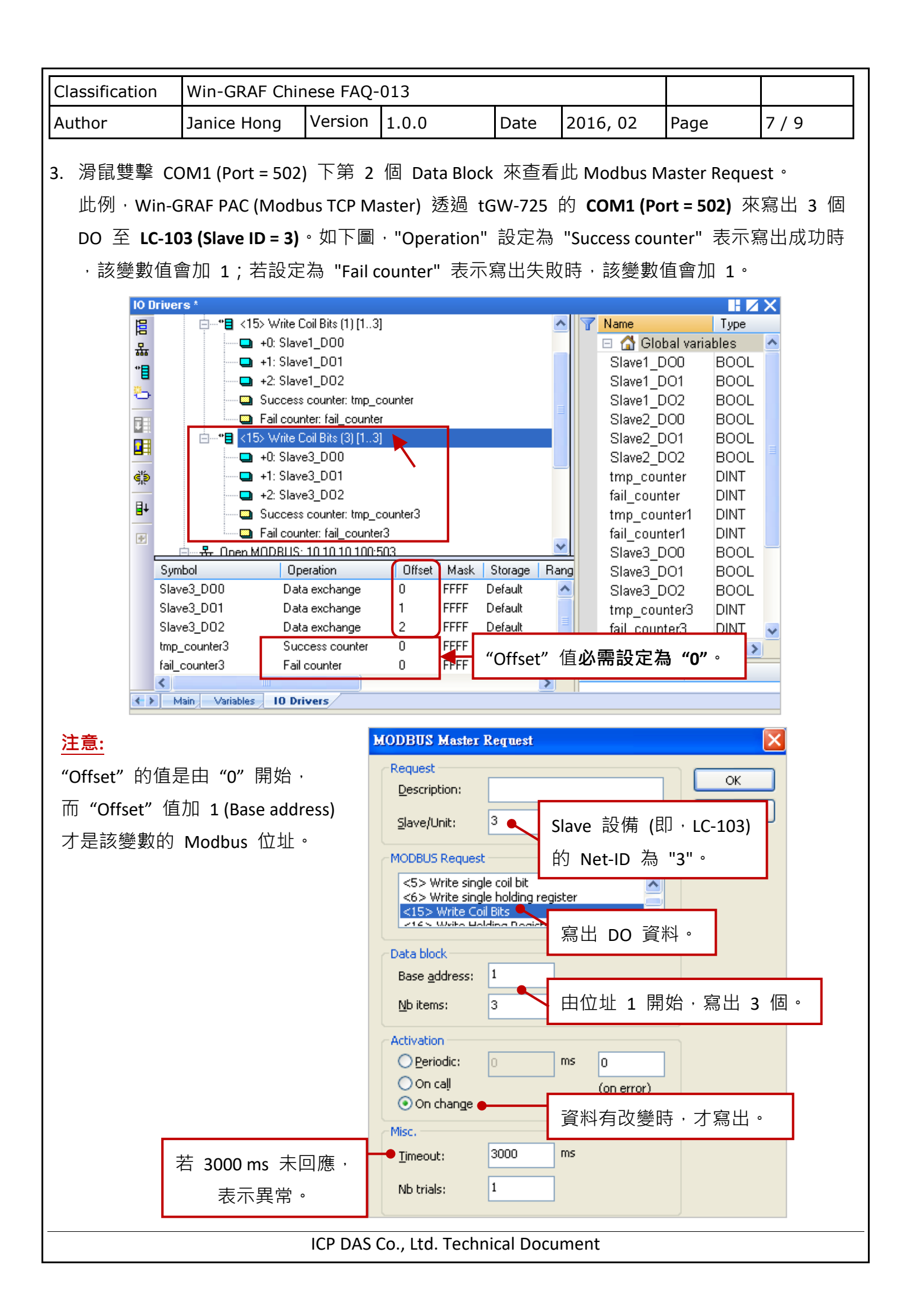

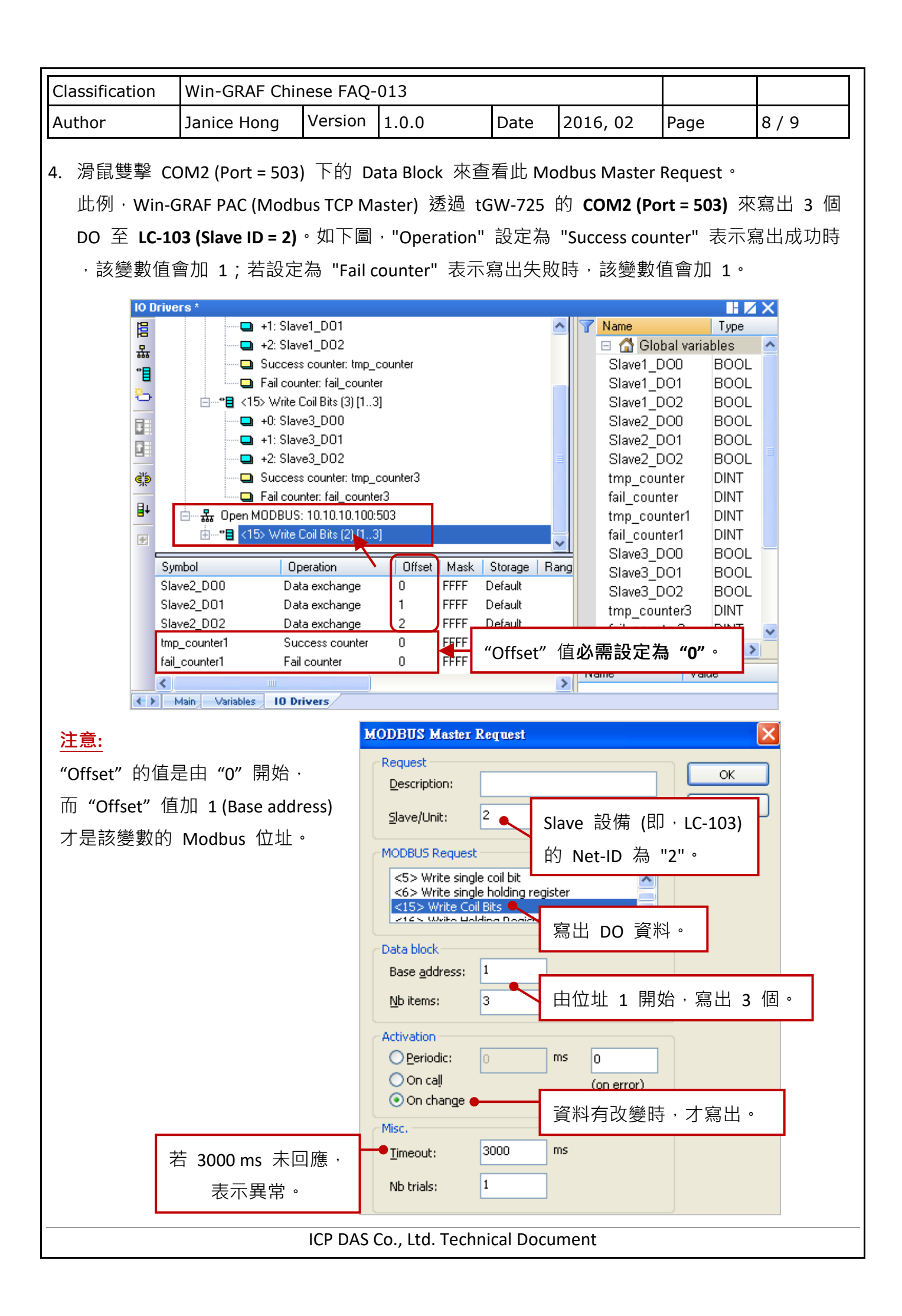

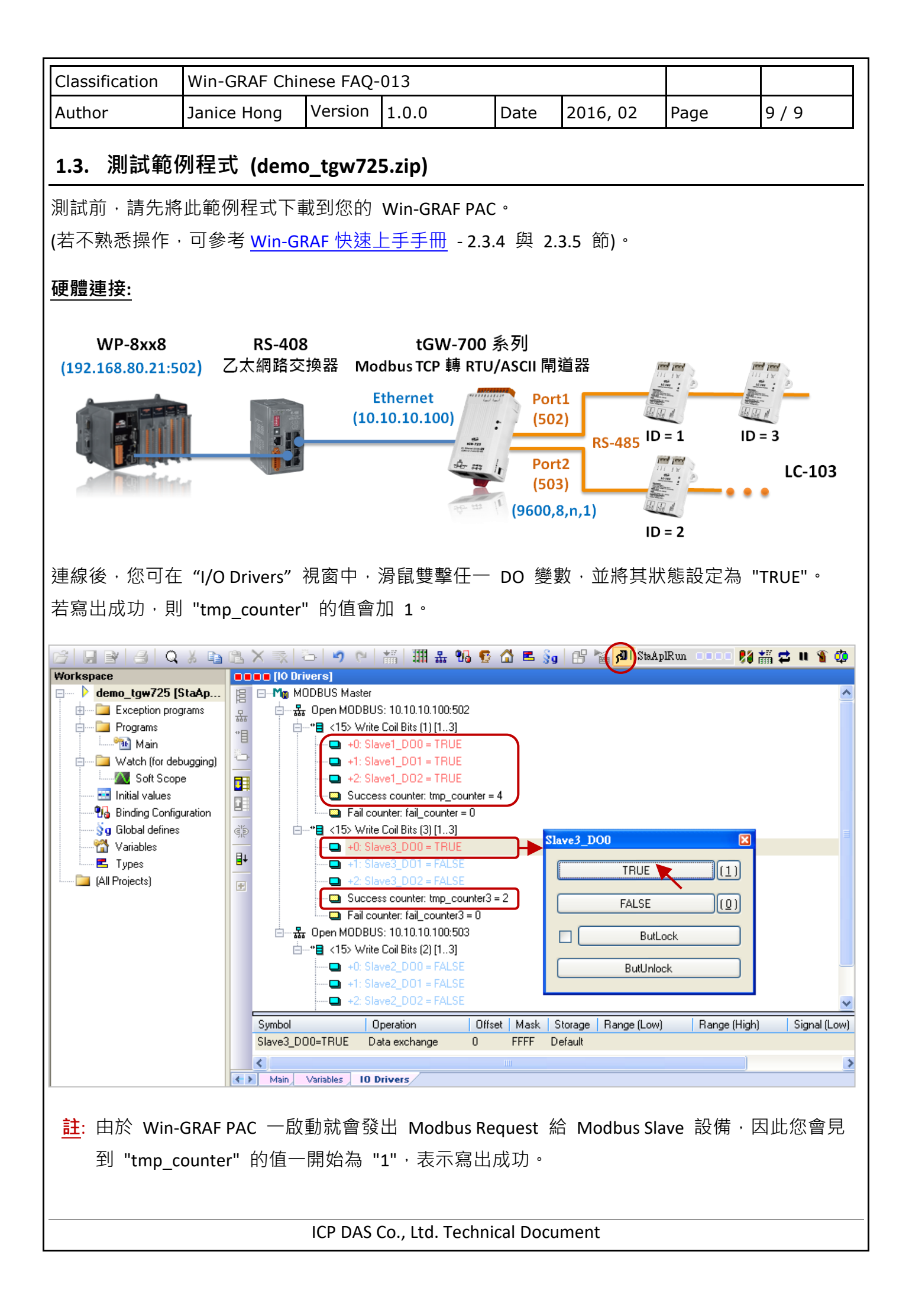